# 愛知県公立大学法人 Office365 操作マニュアル

Office365ProPlus インストール編 (パソコン版)

> 2020年4月20日 (1.3版)

愛知県公立大学法人 総務部門総務部情報課

1. はじめに

愛知県公立大学法人では、Microsoft 社と教育機関向け包括ライセンス契約を締結しており、この契約により、愛知県立大学、愛知県立芸術大学に在籍中の学生、教職員は、1人につき個人専用のパソコン(WindowsPC、MacPC)、タブレット、スマートフォンの各5台(合計15台)まで

Office365ProPlus(Microsoft 社の Word,Excel など)をインストールすることができます。(本人以外は 使用できません。)

【注意】

Ofice365ProPlus ライセンスは、大学に在籍中のみご利用になれます。そのため、卒業や退職など大学に籍が無くなった場合、すみやかにアンインストールしてください。

また、家族で共用するパソコンや、複数人で共用する研究室のパソコンなどにはインストールできま せん。本人のみが使用する専用のパソコンにだけインストールできます。

#### 2. 使い方の注意

Office365ProPlus は、インターネットでのライセンス認証が必要となります。インストール後、少 なくとも 30 日に1回はインターネットに接続してください。30 日間インターネットに接続されない と、Office365ProPlus は機能制限モードに移行し、Word や Excel の編集ができない状態になります。

#### [機能制限モードを解除する方法]

インターネットに接続の上、Word や Excel を開いた際に表示される案内により、『サインイン』 を行ってください。その際の ID、パスワードは、Office365 にログインする際の ID(メールアドレ ス)、パスワードと同じです。

3. 問い合わせ先

日本マイクロソフト Office インストールヘルプデスク https://www.microsoft.com/ja-jp/office/365/education/portal-ga.aspx TEL:0120-54-2244 受付時間:10時~17時(土日祝日、指定休業日を除く)

| 1.Office365ProPlus のインストール                                                                                                    |                                                                                                    |
|----------------------------------------------------------------------------------------------------|----------------------------------------------------------------------------------------------------|
| (1) Office 365 $\mathcal{M}$ $\mathcal{M}$ $\mathcal{M}$ $\mathcal{M}$                                                                                                    | Office365 にログインしてください                                                                                                    |
|                                                                                                    |                                                                                                    |
| ホーム画面(1)                                                                                                    |                                                                                                    |
| Historealt Office AA - Interest Explorer                                                                                                    | Office365の「ホーム」画面より『ユーザアイコン』                                                                                                  |
| 🗰 Office 365 🔺 🕸 ? 📢 👘                                                                                                    | (P)をクリックしてください。                                                                                                    |
|                                                                                                    |                                                                                                    |
|                                                                                                    | 【会去】                                                                                                    |
| アプリ<br>Office アプリをインストールする 〜                                                                                                    |                                                                                                    |
| 🐼 🖅 🖉 OneDrive 🔟 Word 🚺 Excel 🚺 PowerPoint                                                                                                    | 『Office アフリをインストールする』をクリックし                                                                                                   |
| Denters Describert De Tana                                                                                                    | て、                                                                                                    |
| and and a second and and and and and and and and and a                                                                                                    | $\blacktriangleright$ [Office365 $\mathbb{C}$ $\mathbb{C}$ $\mathbb{C}$ ] $\mathbb{C}$ $\mathbb{C}$ $\mathbb{C}$ $\mathbb{C}$ |
| 4(20).5.00.3M4 →                                                                                                    | 販売インフトールされます                                                                                                    |
|                                                                                                    |                                                                                                    |
| ドキュメント 新規作成。                                                                                                    | 1. ⑤の「インストール開始」か表示されます。                                                                                                    |
| 最近使ったドキュメント 固定 自分と共有 探索                                                                                                    | <ul> <li>『その他のインストール オプション』をクリッ</li> </ul>                                                                                    |
|                                                                                                    | クすると、1、④の「アプリとデバイス」画面                                                                                                    |
|                                                                                                    | がまそれます                                                                                                    |
|                                                                                                    | が衣小さればす。                                                                                                    |
|                                                                                                    | Office のインストール ~                                                                                                    |
|                                                                                                    | Office 265 77-11                                                                                                    |
|                                                                                                    | ↓ Outlook, OneDrive for Business, Word,                                                                                       |
|                                                                                                    | ー Excel、PowerPoint などが含まれます。                                                                                                  |
|                                                                                                    | その他のインストール オプション                                                                                                    |
|                                                                                                    | 別の言語を選択するか、サブスクリプション     ブラリアできるようか、サブスクリプション     ブラリアできるようか、サブスクリプション                                                        |
|                                                                                                    | これ用にきるその個のアプリをインストールします。                                                                                                    |
| $\bigcirc \bigcirc \bigcirc \bigcirc \bigcirc \bigcirc \bigcirc \bigcirc \bigcirc \bigcirc \bigcirc \bigcirc \bigcirc \bigcirc \bigcirc \bigcirc \bigcirc \bigcirc \bigcirc $                                                                                                    | 『コーザアイコン』をカリックオスト 「コーザメー                                                                                                    |
|                                                                                                    |                                                                                                    |
| ホーム画面(2)                                                                                                    | コー」か表示されます。                                                                                                    |
| Hicrosoft Office A - A - Internet Explorer                                                                                                    |                                                                                                    |
| III Office 365 4 4 9 8 (#7 🕑                                                                                                    | 「ユーザメニュー」の『マイ アカウント』をクリッ                                                                                                    |
|                                                                                                    | クします。                                                                                                    |
| こんにちは、クォンラインドキュンハの成果                                                                                                    |                                                                                                    |
| アプリ Officeアプリをインストールする v 配張 くま子                                                                                                    |                                                                                                    |
| 📴 xl-1/. 🍊 OneDrive 🧃 Word                                                                                                    |                                                                                                    |
| Excel PowerPoint C OneNote                                                                                                    |                                                                                                    |
| 7()77)                                                                                                    |                                                                                                    |
| クリック                                                                                                    |                                                                                                    |
| Forms                                                                                                    |                                                                                                    |
| すべてのアプリから探す>                                                                                                    |                                                                                                    |
|                                                                                                    |                                                                                                    |
| ドキュメント                                                                                                    |                                                                                                    |
| ▲近後ったドキュメント 固定 自分と共有 探索 ■フィードバック ▼                                                                                                    |                                                                                                    |
| (3) Office365 のインストール(3)                                                                                                    | 『マイ アカウント』をクリックすると、「マイアカ                                                                                                    |
| マイアカウント画面                                                                                                    | ウント画面」が表示されます。                                                                                                    |
|                                                                                                    |                                                                                                    |
| <                                                                                                    | 『アプリとデバイス』をクリックします                                                                                                    |
| @ マィアカウ>ト                                                                                                    |                                                                                                    |
| Q         低人情報         Office (は、観大ち 5 台の PC または Mac. 5 台の 97しッ<br>ト および 5 台のスマートフォンルールできます。         お持ちの観品とライセンスを確認します。                                                                                                    |                                                                                                    |
| ご サブスやガブタン Office のインストール                                                                                                    | [ 参考 ]                                                                                                    |
| Q ビキュリティピブライバシー アプリとデバイスを表示 サブスクリプションの表示                                                                                                    | Office アプリとデバイスで『Office のインストール』                                                                                              |
| <u>А</u> 2230000                                                                                                    | をクリックすると、64bit 版でインストールされま                                                                                                    |
| マカレジスク      マン セキュリティとプライバシー     日 アプリの権限     マン      マン      マン      ロ     マン      ロ     セキュ     マン      マン      マン      ロ     セキュ     マン      マン      ロ     セキュ     マン     マン     マン     ロ     マン     ロ     マン     ロ     マン     ロ     マン     ロ     マン     ロ     ロ     マン     ロ     マン     ロ     ロ     マン     ロ     マン     ロ     マン     ロ     ロ     マン     ロ     マン     ロ     マン     ロ     マン     ロ     マン     ロ     マン     ロ     マン     ロ     マン     ロ     マン     ロ     マン     ロ     マン     ロ     マン     ロ     マン     マン     ロ     マン     ロ     マン     ロ     マン     ロ     マン     ロ     マン     ロ     マン     ロ     マン     ロ     マン     ロ     マン     ロ     ロ     マン     ロ     ロ     ロ     マン     ロ     ロ |                                                                                                    |
| アカントを参加して、重要なプライバンー設定を備先展向に<br>声ののアウセス億かあるアプリ:24<br>またさせます。<br>データへのアウセス億時のあるアプリと管理します。<br>電界は、必                                                                                                    |                                                                                                    |
|                                                                                                    | 1. ⑤の「インストール開始」が表示されます。                                                                                                    |
| クリツク パンプライバシーの管理 アプリの増帯の変更                                                                                                    |                                                                                                    |
|                                                                                                    |                                                                                                    |

| 愛知県立大学/愛知県立芸術大学 Office365ProPlus インストール                                                                                                    |                                                                                                    |
|----------------------------------------------------------------------------------------------------|----------------------------------------------------------------------------------------------------|
| ④ Office365 のインストール(4)<br>アプリとデバイス画面                                                                                                    | 『アプリとデバイス』をクリックすると「アプリと<br>デバイス画面」が開きます。                                                                                |
| ■ マイアカウント 0 © ?                                                                                                    | 『Office のインストール』をクリックしてください。                                                                                            |
| × KAN<br>→ サオカリプック・<br>● サオカリプック・<br>● マオカリプック・<br>● マオカリプー | 【注意】<br>インストールされる Office365ProPlus は、標準では日本語<br>64bit 版ですが、日本語以外の言語や 32bit 版も選択すること<br>ができます。※特別な理由がない限り 64bit 版を推奨します。 |
|                                                                                                    | Office 電 電 電 電 電 電 2 4 10000000000000000000000000000000000                                                              |
| ⑤ Office365 のインストール(5)<br>インストール開始                                                                                                    | 『Office のインストール』をクリックすると、ファ<br>イルのダウンロードが開始されます。                                                                        |
| Comparison and an an analysis of a granulation in the analysis of a granulation in the analysi                                                                                                    | 『実行』をクリックしてください。<br>インストールが開始されます。<br>後は、画面の指示に従って操作をしてください。                                                            |
| Image: Control of the control of the control of th                                                                                                    | ※この後、インストール完了までは、標準的な環境<br>でも20分程度、回線の状況が悪い場合や機器の性能<br>が低い場合は40分以上かかる場合があります。途中<br>で電源を切ったりせず、完了までお待ちください。              |

| 2. インストールした状態の確認                                                                                                    |                              |
|----------------------------------------------------------------------------------------------------|------------------------------|
| ① 状態確認(1)                                                                                                    | インストールが完了すると、1. ④の「アプリとデ     |
| アプリとデバイス画面                                                                                                    | バイス」画面に、インストールした機器が追加され      |
|                                                                                                    | ます。                          |
| マプリとデバイス                                                                                                    |                              |
| 이 이 이 이 이 이 이 이 이 이 이 이 이 이 이 이 이 이 이                                                                                                    | Office にある『デバイス』をクリックしてください。 |
| 王夏 ○ パーラン Office 042ス     日本県(日本) □ (#ビジョ トール)                                                                                                    |                              |
|                                                                                                    |                              |
| A 770/0#19 Skype for Business クリックして展開                                                                                                    |                              |
|                                                                                                    |                              |
|                                                                                                    |                              |
| X7~5727523979745C Onice 815X1~76<br>IOS   Andrud   Windows                                                                                                    |                              |
| ② 状態確認(2)                                                                                                    | 『デバイス』をクリックすると、インストールした      |
| インストール済み機器の表示                                                                                                    | 機器の詳細が表示されます。                |
| 🏛 राम्लाम 🖉 🖉 ? 🔞                                                                                                    |                              |
| アプリとデバイス<br>④ *4 のひみ                                                                                                    | 図の例では、4 台のパソコンにインストール済みで     |
| Q         Normal         Unice         Up to be to 0         Normal           atil         dc-stb         cc-stb         cc-stb         cc-stb           to 10,000,000         UP3,000         the 20,000         the 30,000         the 30,000                                                                                                    | あることがわかります。                  |
| Q 1995-35/00- 500 インストールした機器の                                                                                                    |                              |
| A 7200mm Provide a State of the State of the State        |                              |
| P 25MUTEO     Truch Todaya 3 Hara     Truch Todaya 3 Hara     Truch Today      |                              |
| The set of the set of the set of  |                              |
| all and the set of the set of the |                              |
|                                                                                                    |                              |
|                                                                                                    |                              |
|                                                                                                    |                              |
|                                                                                                    |                              |

| 3. Word、Excel などを最初に使うとき                                                                                                    |                                                                                                    |
|----------------------------------------------------------------------------------------------------|----------------------------------------------------------------------------------------------------|
| <complex-block></complex-block>                                                                                                    | ダウンロードした、Office365ProPlus のソフトウェ<br>ア(Word、Excel など)を最初に使う時には、ライセ<br>ンス認証が必要です。<br>Excel を最初に起動すると、[ライセンス認証]が求め<br>られます。<br>【注意】<br>1) 本マニュアルでは、Excel を例として説明しています。<br>Word など他のソフトでも同じ操作となります。<br>2) 一度ライセンス認証を行うと、次回からは認証は求めら<br>れません。                                                                                                    |
|                                                                                                    | 「ライセンス認証」画面に、Office365 にログインす<br>るときの『アカウント』(大学のメールアドレス)を入<br>力して、『次へ』ボタンを押してください。<br>※個人で作成した Microsoft アカウント等でログイ<br>ンしてしまった場合はエラーとなります。その場合<br>は、Word や Excel の画面でサインアウトしたうえ<br>で、大学のメールアドレスでサインインしてくださ<br>い。                                                                                                    |
| ③ Office ライセンス認証(3)                                                                                                    | 『次へ』をクリックすると、パスワードの入力が求<br>められます。<br>Office365 にログインするときの『パスワード』を入<br>力してから、『サインイン』ボタンをクリックしてく<br>ださい。                                                                                                    |
| ③ Office ライセンス認証(4) FCC FCC F | <ul> <li>『サインイン』ボタンをクリックすると、Office ラ<br/>イセンス認証が完了します。</li> <li>画面右上に、登録したユーザ情報が表示されます。</li> <li>【注意】 <ol> <li>表示されているユーザ情報が、大学のメールアドレスと異なるアカウントになっている場合は、いったん『サインアウト』して、大学のメールアドレスでサインインしなおしてください。</li> </ol> </li> <li>インターネットに 30 日間アクセスがない場合、[機能制限モード]となり、「非アクティブ化された製品」と表示されます。その際は、『サインイン』ボタンをクリックして、Office365 にログインするときの『アカウント』と『パスワード』を入力することで、再度使用することができるようになります。</li> </ul> |

| 4. 不要になった機器の情報を削除する(Off                                                                                                    | ice365 アカウントからのサインアウト)                                            |
|----------------------------------------------------------------------------------------------------|-------------------------------------------------------------------|
| ① アカウントからのサインアウト(1)                                                                                                    | Office365ProPlus は、1 人あたり最大 15 台までイン                              |
| アプリとデバイス画面                                                                                                    | ストールすることができます。                                                    |
|                                                                                                    | しかし、15台を超過してインストールする場合や、                                          |
| 0 € 2024<br>0 Hice                                                                                                    | 古いパソコンやスマートフォンを使わなくなった場                                           |
| III         A-mon         Oto a PO2           III         IIII         IIII         IIII           IIII         IIIIIIIIIIIIIIIIIIIIIIIIIIIIIIIIIIII                                                                                                    | 合には、それそれの機器からサインアリトして、不                                           |
| 4 vriesototo-<br>↑ zhoas<br>1 1 1 1 1 1 1 1 1 1 1 1 1 1 1 1 1 1 1                                                                                                     | 安になった機器の情報を削除することが必要です。                                           |
|                                                                                                    | 2. ②の「アプリとデバイス」画面を開いてください。                                        |
| Proved Standard Diver                                                                                                    | この画面から、不要な機器の項目の『サインアウト』                                          |
| Skype for Business         ##"/>         ##"/>         ##"/>         ##"/>         ##"/>         ##"/>         ##"/>         ##"/>         ##"/>         ##"/>         ##"/>         ##"/>         ##"/>         ##"/>         ##"/>         ##"/>         ##"/>         ##"/>         ##"/>         ##"/>         ##"/>         ##"/>         ##"/>         ##"/>         ##"/>         ##"/>         ##"/>         ##"/>         ##"/>         ##"/>         ##"/>         ##"/>         ##"/>         ##"/>         ##"/>         ##"/>         ##"/>         ##"/>         ##"/>         ##"/>         ##"/         ##"/         ##"/         ##"/         ##"//         ##"//         ##"//         ##"//         ##"//         ##"//         ##"//         ##"//         ##"//         ##"//         ##"//         ##"//         ##"//         ##"//         ##"//         ##"//         ##"//         ##"//         ##"//         ##"//         ##"//         ##"//         ##"//         ##"//         ##"//         ##"//         ##"//         ##"//         ##"//         ##"//         ##"//         ##"//         ##"//         ##"//         ##"//         ##"//         ##"//         ##"//         ##"//         ##"//         ##"///         ##"//         ##"/// | をクリックすることで、各機器からサインアウトし、                                          |
| 27 120-045971-045, 070-9-0-20- 6                                                                                                    | その分のOffice365ProPlusのライセンスを開放する                                   |
|                                                                                                    | ことができます。                                                          |
| ② アカウントからのサインアウト (2)                                                                                                    | 『サインアウト』をクリックすると、確認画面が表                                           |
| サインアウトの確認                                                                                                    | 示されます。  ホカルティート・パークト                                              |
| アプリとデバイス                                                                                                    | 確認画面上で改めし    サインナリト』をクリックし<br>  アイだちい                             |
| Office 🗱 🕼 🕼 🕼 🕼 🚱 🛳                                                                                                    |                                                                   |
| ■語 ① /1-932 Office のインス<br>■本格 (日本) × 何ピッ(× トール                                                                                                    |                                                                   |
| FIRA ^                                                                                                    |                                                                   |
|                                                                                                    |                                                                   |
|                                                                                                    |                                                                   |
| マインアクトレても、Office はデバイスからアンペンストールされません。                                                                                                    |                                                                   |
| 本 Marcout クリック チャンセル                                                                                                    |                                                                   |
|                                                                                                    | 2221111111111111111111111111111111111                             |
| ③  アカワントからのサインアウト(3)                                                                                                    | 確認回面 C = リインノ ワト = モク リソク りるこ、<br>Office 365 アカウントからサインアウト   機器の登 |
|                                                                                                    | 録情報が削除されます。                                                       |
| < アカルデデバイス                                                                                                    |                                                                   |
|                                                                                                    | 再度「アプリとデバイス画面」を表示すると、サイ                                           |
| X         QL/RR         Office 0 + 2x           EBB (rgh)         EBB (rgh)         M2 - 00                                                                                                    | ンアウトを実行した機器が一覧から削除されている                                           |
|                                                                                                    | のが確認できます。                                                         |
| ☐ 77.068я 97.5791: OFFICE ○                                                                                                    |                                                                   |
|                                                                                                    | 【注意】                                                              |
| 2 9-ALISTRO                                                                                                    | この機能は、登録されている機器の情報を削除する                                           |
| サインアウトした機器が削除                                                                                                    | のみで、Word、Excel などのアプリケーション自体                                      |
| されました                                                                                                    | はアンインストールされません。                                                   |
|                                                                                                    | 必要に応じて、アンインストールしてください。                                            |